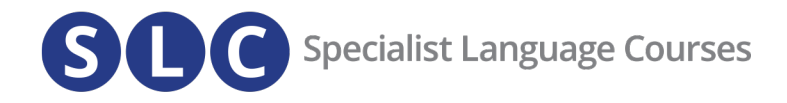

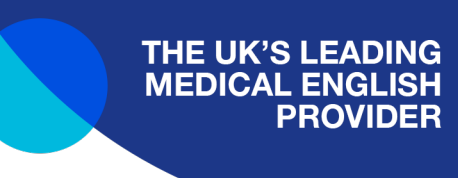

## How to get the Zoom Account ID, Client ID and the Client Secret

Step 1: click here and log into your company/institution Zoom account.

| ZOOM App Marketplace | Q Search a published app | Develop 👻 Sign In | Sign Up |
|----------------------|--------------------------|-------------------|---------|
|                      |                          |                   | 4       |

Step 2: Go to the dropdown, then click **Build App**.

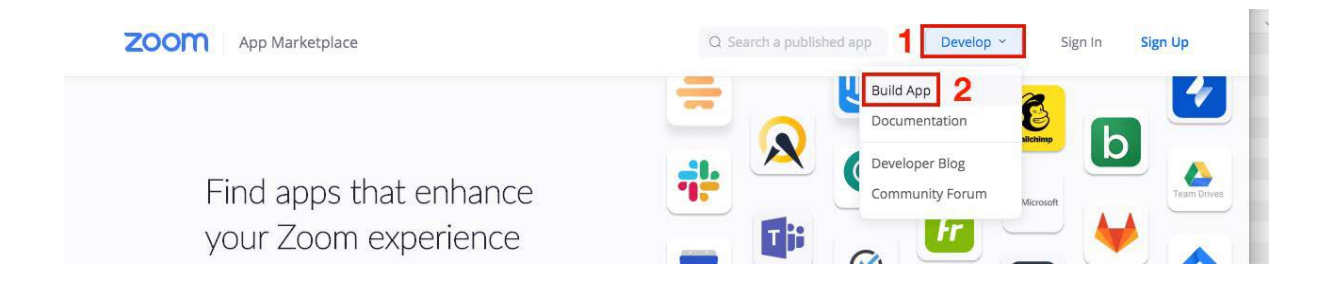

Step 3: From the apps displayed, scroll down to the **Server-to-Server OAuth** app and click on **Create.** 

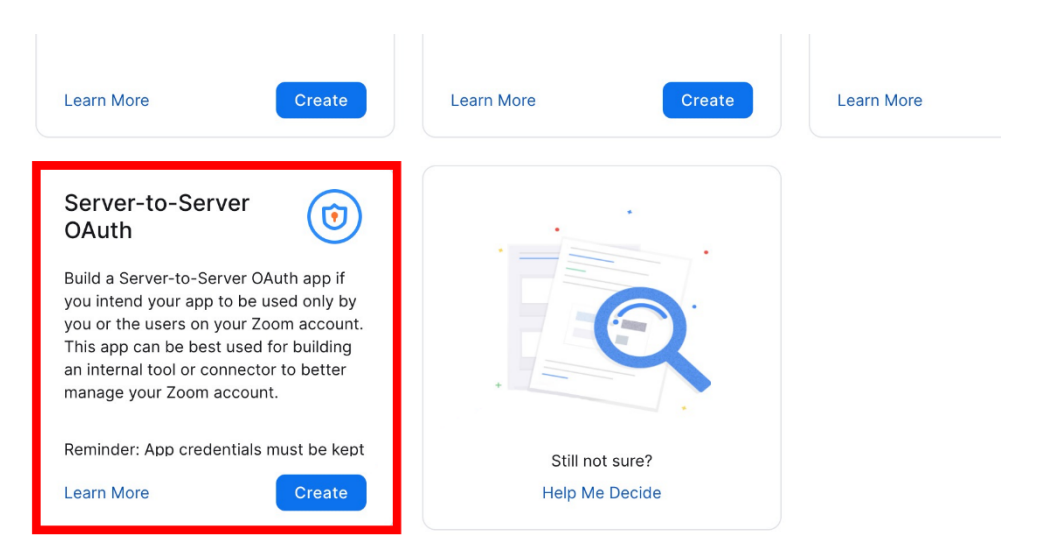

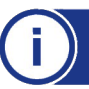

www.specialistlanguagecourses.com

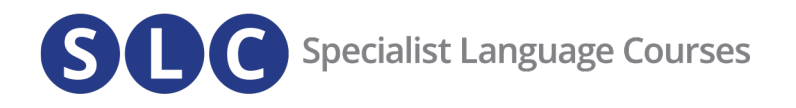

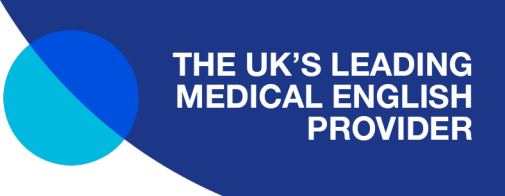

Step 4: Enter your company/institution name and click on Create.

| Create       | a Server-to-Sei | rver OAuth app |        |
|--------------|-----------------|----------------|--------|
| App Name     |                 |                |        |
| Specialist L | anguage Courses |                |        |
|              |                 |                |        |
|              |                 | Create         | Cancel |

Step 5: You will then see your app credentials which you can copy later. Click **Continue**.

| ZOOM App Marketplace                        |                                                                                                    | Q. Search a published app                         | Develop - Manage |
|---------------------------------------------|----------------------------------------------------------------------------------------------------|---------------------------------------------------|------------------|
| +<br>UPLOAD                                 | Specialist Language                                                                                           | e Courses                                         |                  |
| App Crodentials     Information     Forture | App Credentials<br>Use the credentials to access Zoom APIs from your ap<br>store them in public repositories. | p. Make sure to securely store the credentials. I | Do not           |
| <ul><li>Scopes</li><li>Activation</li></ul> | App Credentials                                                                                               |                                                   |                  |
|                                             | Client ID                                                                                                    |                                                   | Сору             |
|                                             | Client Secret                                                                                                 |                                                   | Сору             |
|                                             |                                                                                                    | NA Copy Regene                                    | prate            |
| K Back                                      |                                                                                                    | Cont                                              | inue             |

Step 6: On the Information page, enter an obligatory description of the app, a company name as well as your credentials (name and email). Click **Continue**.

| ZOOM App Marketplace                        | Q. Search a published app Develop ~ Manage                                                                                                    |
|---------------------------------------------|----------------------------------------------------------------------------------------------------|
| UPLOAD                                      | Specialist Language Courses                                                                                                    |
| App Credentials     Information     Foature | App name     Short description ①       Specialist Language Courses     Zoom for SLC                                                                                                    |
| Scopes     Activation                       | Company Name                                                                                                    |
|                                             | Developer Contact Information<br>Provide your carporate and If the to be contact you for service inspecting announcements, including new<br>Marketpice/APV updates, breaking charges, and other updates as well as information that directly impacts your app.<br>Name |
|                                             | Email address                                                                                                    |
| < Back                                      | Continue                                                                                                    |

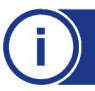

www.specialistlanguagecourses.com

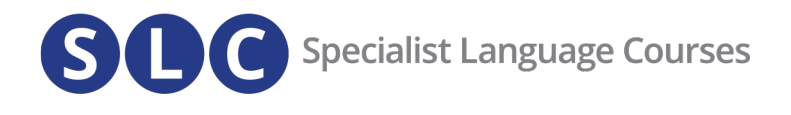

Step 7: On the feature page, click **Continue**. You will be able to copy the required information later.

| ZOOM App Marketplace              | Q. Search a                                                                                                    | De De      | welop v Manage |  |
|-----------------------------------|----------------------------------------------------------------------------------------------------|------------|----------------|--|
| +<br>URLOAD                       | Specialist Language Courses                                                                                                    |            |                |  |
| App Credentials                   | Add feature                                                                                                    |            |                |  |
| Feature     Scopes     Activation | Token Securit Jown Comparison in each event antification we and to your app. Securit Jown Comparison Taken to used to welly event antifications are too "zoon. |            |                |  |
|                                   | Cc<br>Verification Token<br>Replace the Verification Token with Secret Token to verify event notifications from Zoom.                                          | Regenerate |                |  |
|                                   | Co                                                                                                    | Regenerate |                |  |
| < Back                            |                                                                                                    | Continue   |                |  |

Step 8: On the Scopes page, click on the Add Scopes button.

| ZOOM App Marketplace                                                                                    |                                                                                                    | (                                                                                                    | Q Search a published app Dev                                                                                                    | velop v Manago |
|----------------------------------------------------------------------------------------------------|----------------------------------------------------------------------------------------------------|----------------------------------------------------------------------------------------------------|----------------------------------------------------------------------------------------------------|----------------|
| +<br>UPLOAD                                                                                             | Specialist L                                                                                                    | anguage Cours                                                                                                    | ses                                                                                                    |                |
| <ul> <li>App Creder</li> <li>Information</li> <li>Feature</li> <li>Scope</li> <li>Activation</li> </ul> | tate take the set of the set of t | It app is allowed to call and than which<br>o specific resources the channels of the<br>coopes against the features that your app<br>you submit your app. Learn more about 3<br>Q. Search name | Information and capabilities are available<br>If your age is submitted to Zoom, we will<br>has to offer at the time of review. Please<br>foorms access.<br>+ Add Scopes | 1              |
| < Back                                                                                                  |                                                                                                    |                                                                                                    | Continue                                                                                                    |                |
| zoom                                                                                                    | About Download<br>Biog Meditings Client<br>Sustamens Zoom Reams Client                                                                                                    | Sales<br>1 888 799 9666<br>Contact Sales                                                                                                    | Support<br>Test Zoom<br>Account                                                                                                    |                |

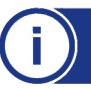

www.specialistlanguagecourses.com

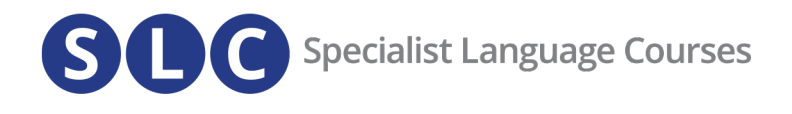

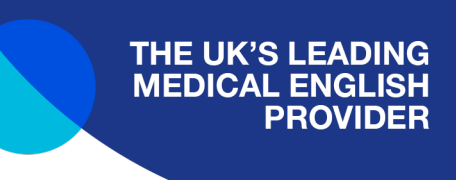

Step 9: Select the **Meeting** scope type from the column on the left and then select all the settings in the right column (be sure to scroll down to see all the options).

| zoom App Marketplace                                                                                                    |                                                                                                    |                                                                                                    | Develop - Manage |
|----------------------------------------------------------------------------------------------------|----------------------------------------------------------------------------------------------------|----------------------------------------------------------------------------------------------------|------------------|
| Add so                                                                                                    | Copes<br>following scopes are available ba:<br>punt admin.                                                                              | 12 Added                                                                                                    | ×                |
| Gi serri di<br>Mare<br>Piete<br>Serri<br>Use<br>Serri<br>Serri<br>Seri<br>Se | The stoppe type<br>dep<br>points<br>r<br>count<br>r<br>count<br>r<br>count<br>r<br>count<br>r<br>count<br>tacts<br>so<br>tacts<br>tacts | <ul> <li>Workstructurbarterstatt<br/>Morristructurbarterstatted<br/>Workstructurbarterstatted<br/>Morristructurbarterstatted<br/>Morristructurbarterstattel<br/>Morristructurbarterstattel<br/>Morristructurbarterstatterstattel<br/>Morristructurbarterstatterstattersta</li></ul> |                  |
|                                                                                                    |                                                                                                    |                                                                                                    |                  |

Step 10: Select the User scope and check all the options and click **Done**.

| Add scopes                                                                                                    |                                                                                                    | 15 Added   | × |  |
|----------------------------------------------------------------------------------------------------|----------------------------------------------------------------------------------------------------|------------|---|--|
| The following scopes are available account admin.                                                                                | based on your account privileges. For additional scopes, please please cor                                                                                                    | itact your |   |  |
| C Search the scool type<br>Meeting<br>Weblaar<br>Becoming<br>Scool<br>Account<br>Marketplace<br>Billing<br>Contexts<br>Min Group | <ul> <li>View and manage sub account's user information<br/>user-master</li> <li>View all user information<br/>userread/admin</li> <li>View user information and manage users<br/>user/write:admin</li> </ul> |            |   |  |
|                                                                                                    |                                                                                                    | Done       |   |  |
|                                                                                                    |                                                                                                    |            |   |  |

## Step 11: Click Continue.

| Som App Marketplace                                                              | Q. Search a published app Develop V Manage                                                                                                    |
|----------------------------------------------------------------------------------|----------------------------------------------------------------------------------------------------|
| UPLOZ                                                                            | Specialist Language Courses                                                                                                    |
| <ul> <li>App Croit</li> <li>Informat</li> <li>Feature</li> <li>Scopes</li> </ul> | Add Scopes  Set  Sopes define the MV restricted to septile is seleved to call, and thus which information and case/bities are sublate on come. Socioes any restricted to specific resources like charmels of files. If your app is submitted to Zoon, we will were the set of any set of any set of the set of the s |
| Activatio                                                                        | Scope Name / ID View Information barriers //sformation_barriers/read/admin Delste                                                                                                    |
|                                                                                  | Describe how your app intends to use this particular scope      Vew information barriers /information_barriers readmaster      Describe how your app intends to use this particular scope                                                                                                    |
|                                                                                  | View and manage information barriers information.Jam/erswritesdmin Dekte  (a) Decode how your and intende to use this continuous encode                                                                                                    |
| < Back                                                                           | Continue                                                                                                    |

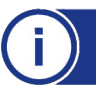

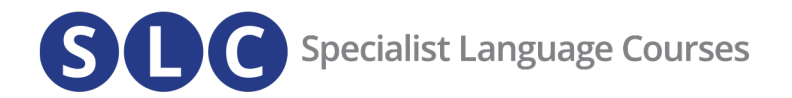

ZOOM App Marketplace

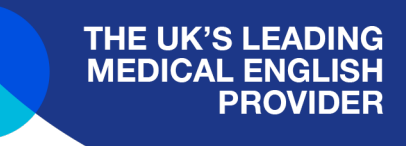

## Step 12: Click on the Activate your app button.

| ZOOM App Marketplace |                                                                                          |                                   | Q Search a published app                                                                                                    | Develop ~ Manage |  |
|----------------------|------------------------------------------------------------------------------------------|-----------------------------------|----------------------------------------------------------------------------------------------------|------------------|--|
|                      | + UPLOAD<br>• App Credentials<br>• Information<br>• Peature<br>• Scopes<br>• Astivistion | Specialist Languag                | e Courses<br>exerce cours<br>exerce cours<br>exerce for activation<br>ex to invoice your selected Zoon Afrits<br>rold grant digp |                  |  |
| zoom                 | About<br>Bico                                                                            | Download Sa<br>Meetinos Client 18 | les Support<br>88 796 6866 Test Zoom                                                                                             |                  |  |

Step 13: You will receive a confirmation that your app is activated.

|                                             | Specialist Lan | guage Course                           | 9S      |  |
|---------------------------------------------|----------------|----------------------------------------|---------|--|
| App Credentials     Information     Feature | Your           | app is activated on the acco           | punt    |  |
| Scopes                                      | Your app       | is allowed to invoke your selected Zoo | am APIs |  |
| Activation                                  |                | Deactivate your app                    |         |  |
| Activation     Sack                         |                | Deactivate your app                    |         |  |
| <br>Activation     Sack                     |                | Deactivate your app                    |         |  |

Step 14: With your app now activated on Zoom, you can now transfer the API key and secret to us. Go back to the **App Credentials** page. You will need to copy the **Account ID**, the **Client ID** and the **Client Secret** and paste it <u>here.</u>

Q Search a published app Develop ~ Manage

| OOM App Marketplace                                             | Q. Search a published app Develop v Manage                                                                                                    |
|-----------------------------------------------------------------|----------------------------------------------------------------------------------------------------|
| +<br>UPLOAD                                                     | Specialist Language Courses                                                                                                    |
| App Credentials     Information                                 | App Credentials<br>Use the credentials to access Zoom APIs from your app. Make sure to securely store the credentials. Do not<br>store them in public repositories. |
| <ul> <li>Feature</li> <li>Scopes</li> <li>Activation</li> </ul> | App Credentials Account ID                                                                                                    |
|                                                                 | Client ID<br>Client ID                                                                                                    |
|                                                                 | Clear Socret Copy Regenerate                                                                                                    |
| < Back                                                          | Continue                                                                                                    |

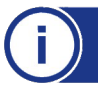